## GODOT 4 Using maximized 'borderless fullscreen' windows (and scaling our game to fit)

By Felix

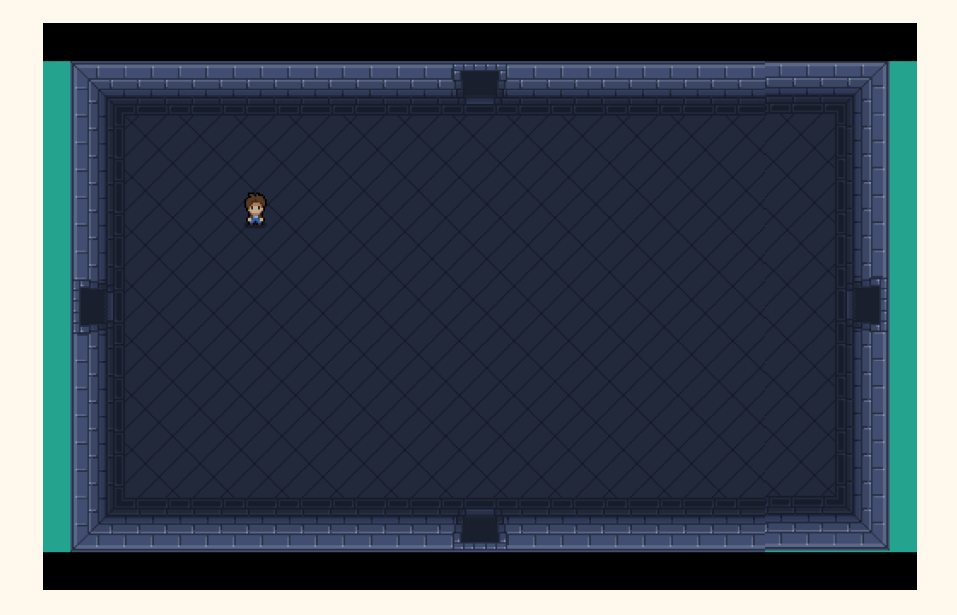

### Introduction

Games in *borderless fullscreen* windows use the full screen, but maintain the ability for users to quickly switch between the game window and other programs without delay. This is *unlike regular fullscreen windows*, where switching incurs a delay.

Setting up *borderless fullscreen* is separate from making a 2D game scale its content to fit the window, but I will describe both.

This is useful if you have pixel art graphics or a high enough resolution that can scale to various sizes. Otherwise, if you scale low-res textures to higher-res, they will look pixelated.

#### Create borderless fullscreen window

This involves a small amount of code. We can use Godot 4's built-in *DisplayServer* singleton class (a class that can only have one instance). *DisplayServer* is pre-configured and globally available from GDScript.

NOTE: *DisplayServer* is new in Godot 4. In Godot 3, this functionality was accessible through the OS class. Many online guides still refer to OS for this use case.

- 1. Create a script for your main scene (which is probably a *Node* or *Node*2D)
- 2. Create a function maximize the screen

```
# Resize window to fit the screen.
func maximize_window(_unused_arg):
    # This is the primary screen as decided by the OS
    var screen_idx: int = DisplayServer.get_primary_screen()
    # Get screen size and set window size to it
    var screen_size = DisplayServer.screen_get_size(screen_idx)
    DisplayServer.window_set_size(screen_size)
    # Center window on screen (this is relevant for multi-screen setups)
    var screen_pos = DisplayServer.screen_get_position(screen_idx)
    DisplayServer.window_set_position(screen_pos)
```

# 3. Create a \_\_ready function and call maximize\_window from it

#### Scaling to window

2D games can scale to fit the window using the 'Viewport' Stretch Mode setting.

1. Decide on your game's native rendering resolution.

This is the resolution that you use to design your game within the Godot GUI.

- 2. Project Settings -> Display -> Window -> Size -> enter your native render resolution in Viewport Width and Viewport Height
- 3. Project Settings -> Display -> Window -> Stretch -> Mode -> select viewport
- 4. (Optional) For scaling pixel art games without blur:

Project Settings -> Rendering -> Textures -> Default Texture Filter -> select Nearest